The Official Guide to Preparing List Submissions via

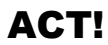

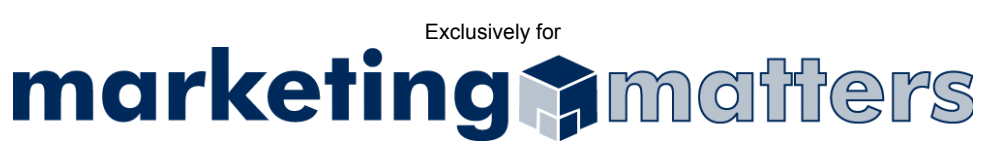

1. From the File drop-down menu, select Data Exchange > Export (see Figure 1)

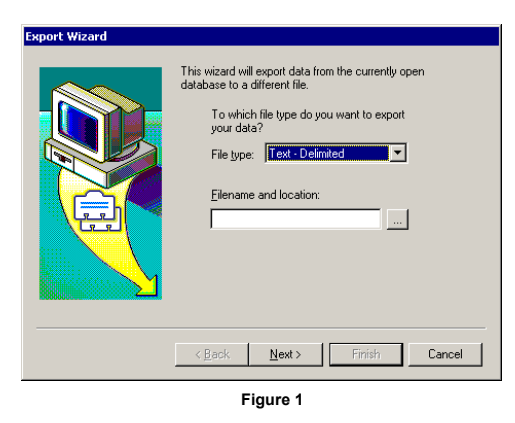

- 2. For File type, choose Tab Delimited or Text Delimited
- Enter Filename and Location for where you want to save your exported file Note: Please use the following naming convention when saving your file: Order#\_Clientname\_List.txt
- 4. Click Next
- 5. Select Contact records only (see Figure 2)

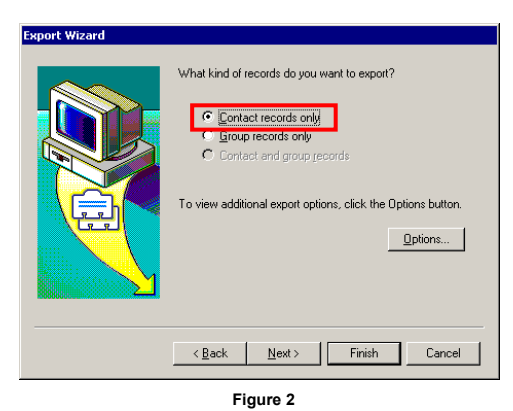

-

- 6. Click Options
- 7. Select Tab or Comma delimited and Yes, export field names (see Figure 3)

| Export Options                                                                                                    | × |  |  |  |
|----------------------------------------------------------------------------------------------------|---|--|--|--|
| Select field separator                                                                                                    |   |  |  |  |
| Export files are created with a specific character separating each<br>field of a record. What character do you want to use? |   |  |  |  |
| C <u>C</u> omma                                                                                                    |   |  |  |  |
| ⊙ <u>I</u> ab                                                                                                    |   |  |  |  |
| Do you want to export field names?                                                                                          |   |  |  |  |
| names from the current database.                                                                                            |   |  |  |  |
| ₩ Yes, export field names                                                                                                   |   |  |  |  |
| OK Cancel                                                                                                    |   |  |  |  |

Figure 3

- 8. Click OK
- 9. Click Next
- 10. Select All records and click Next (see Figure 4)

| Export Wizard | Which contact or group records do you want to export? |  |  |
|---------------|-------------------------------------------------------|--|--|
|               | < <u>B</u> ack <u>N</u> ext > Finish Cancel           |  |  |
| Figure 4      |                                                       |  |  |

11. Select the fields you wish to remove from the list (see Figure 5)

| Export Wizard |                                                                                                    |                                                                                                    |  |  |
|---------------|----------------------------------------------------------------------------------------------------|----------------------------------------------------------------------------------------------------|--|--|
|               | Specify the order in which the cc<br>currently open ACTI database with<br>Record Manager<br>Company<br>Contact<br>Address 1<br>Address 3<br>City<br>State<br>Postcode<br>& Back Next> | Intact fields from the<br>libe exported.<br>Insert Field<br>Bernove Field<br>Bernove Field<br>Bernove Field<br>Bernove Field<br>Finish Cancel |  |  |
| Figure 5      |                                                                                                    |                                                                                                    |  |  |

- 12. Click Finish
- Email your file, as an attachment, to <u>list@mymarketingmatters.com</u>.
  Note: Please use the following naming convention when submitting your file: Order#\_Clientname\_List.txt